GRUPPO BNP PARIBAS

## Istruzioni per lo sblocco delle Popup con Mozilla Firefox

Dal menu "Strumenti" di Internet Explorer selezionare la voce "Opzioni Internet":

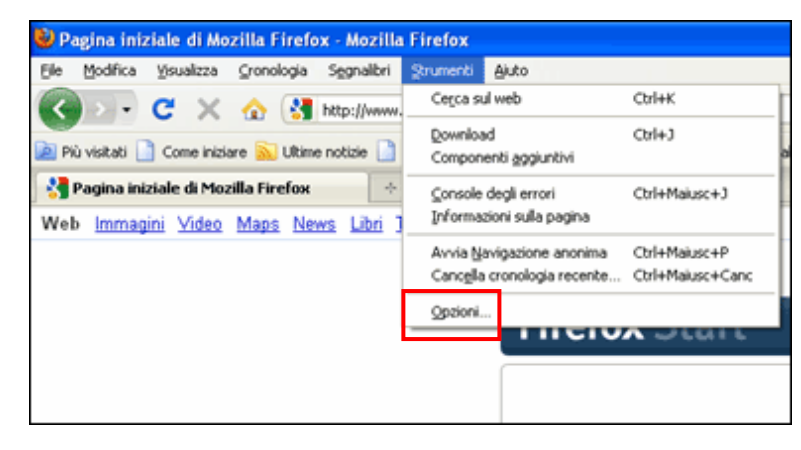

Si apre la popup "Opzioni". Cliccare sul tab "Contenuti" e quindi sul pulsante "Eccezioni".

| Opzioni                                                                |                                     |           |              |         |           |          | X |
|------------------------------------------------------------------------|-------------------------------------|-----------|--------------|---------|-----------|----------|---|
|                                                                        |                                     | 」<br>页    |              |         |           | *        |   |
| General                                                                | e Schede                            | Contenuti | Applicazioni | Privacy | Sicurezza | Avanzate | _ |
| Blocca le finestre pop-up                                              |                                     |           |              |         |           |          |   |
| Carica immagini automaticamente Eccezioni                              |                                     |           |              |         |           |          |   |
| 🗹 Atti                                                                 | Attiva JavaScript Attiva JavaScript |           |              |         |           |          |   |
| Caratter                                                               | i e colori                          |           |              |         |           |          | - |
| Carattere predefinito: Times New Roman ♥ Dim.: 16 ♥ Avanzate<br>Colori |                                     |           |              |         |           |          |   |
| Lingue                                                                 |                                     |           |              |         |           |          | 3 |
| Scegliere la lingua in cui verranno visualizzate le pagine web         |                                     |           |              |         |           |          |   |
|                                                                        |                                     |           |              |         |           |          |   |
|                                                                        |                                     |           |              |         |           |          |   |
|                                                                        |                                     |           | C            | ОК      | Annulla   | 2        |   |

Si apre la popup "Siti con permesso": aggiungere l'indirizzo "bnl.it", quindi cliccare sul pulsante "Permetti" e infine sul pulsante "Chiudi".

| 🕙 Siti con p                                                       | ermesso - Finestre pop-up                                                                                      |                       |
|--------------------------------------------------------------------|----------------------------------------------------------------------------------------------------|-----------------------|
| È possibile indi<br>l'indirizzo esati<br>I <u>n</u> dirizzo del si | care quali siti potranno aprire finestre pop-up.<br>10 del sito a cui dare il permesso e fare clic su P<br>to: | Inserire<br>'ermetti. |
| bnl.it                                                             |                                                                                                    |                       |
|                                                                    |                                                                                                    | Permetti              |
| Sito                                                               | Stato                                                                                                    |                       |
|                                                                    |                                                                                                    |                       |
| <u>R</u> imuovi sito                                               | Rimuovi tutti i siti                                                                                           | Chiudi                |

Per confermare le nuove impostazioni, cliccare sul tasto "OK" nella sezione "Contenuti" della popup "Opzioni".

| Opzioni                                                                   |        |           |              |         |           |          | × |
|---------------------------------------------------------------------------|--------|-----------|--------------|---------|-----------|----------|---|
|                                                                           |        | Ţ         |              | OP      |           | *        |   |
| Generale                                                                  | Schede | Contenuti | Applicazioni | Privacy | Sicurezza | Avanzate | _ |
| Blocca le finestre pop-up Eccezioni                                       |        |           |              |         |           |          |   |
| ✓ Canca immagini automaticamente Eccegioni   ✓ Attiva JavaScript Avanzate |        |           |              |         |           |          |   |
| Caratteri e                                                               | colori |           |              |         |           |          |   |
| Carattere predefinito: Times New Roman ♥ Dim.: 16 ♥ Avaŋzate<br>Colori    |        |           |              |         |           |          |   |
| Lingue                                                                    |        |           |              |         |           |          | ~ |
| Scegliere la lingua in cui verranno visualizzate le pagine web            |        |           |              |         |           |          |   |
|                                                                           |        |           |              |         |           |          |   |
|                                                                           |        |           |              |         |           |          |   |
|                                                                           |        |           |              |         |           |          |   |
|                                                                           |        |           |              |         |           |          | _ |

In alternativa è possibile disabilitare il blocco popup su tutti i siti deselezionando la casella "Blocca le finestre pop-up" nella sezione "Contenuti" della popup "Opzioni".

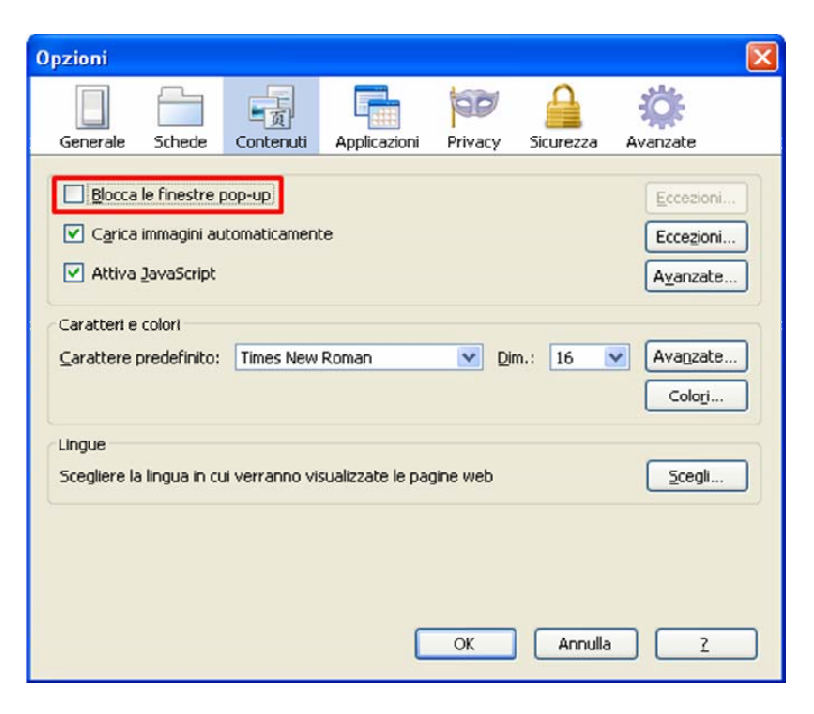